## **MATERIALES FORMATIVOS**

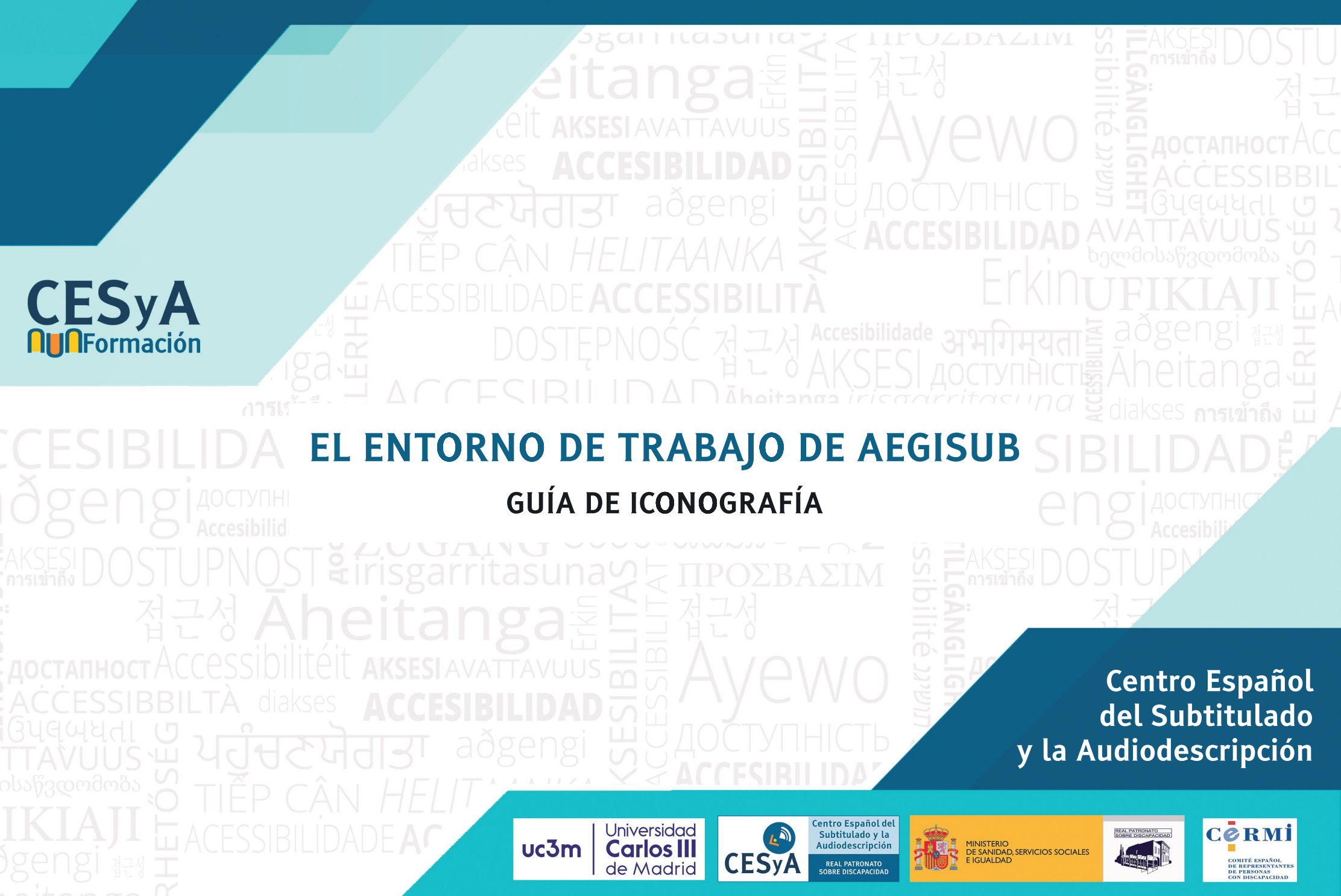

EL ENTORNO DE TRABAJO DE AEGISUB: GUÍA DE ICONOGRAFÍA PARTES PRINCIPALES DEL PROGRAMA AEGISUB

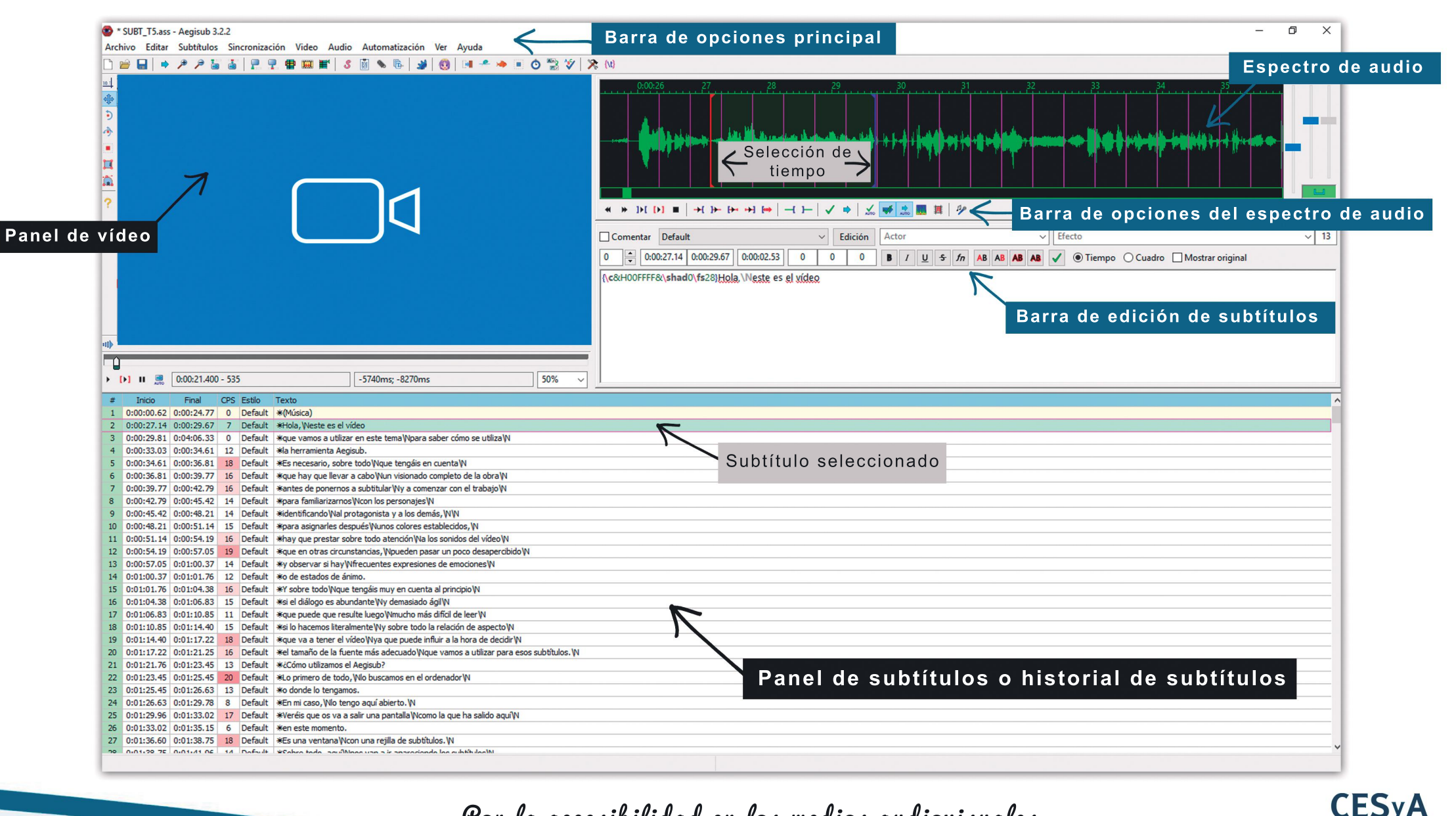

Por la accesibilidad en los medios audiovisuales

EL ENTORNO DE TRABAJO DE AEGISUB: GUÍA DE ICONOGRAFÍA ICONOS DE LA BARRA DE OPCIONES PRINCIPAL DE AEGISUB

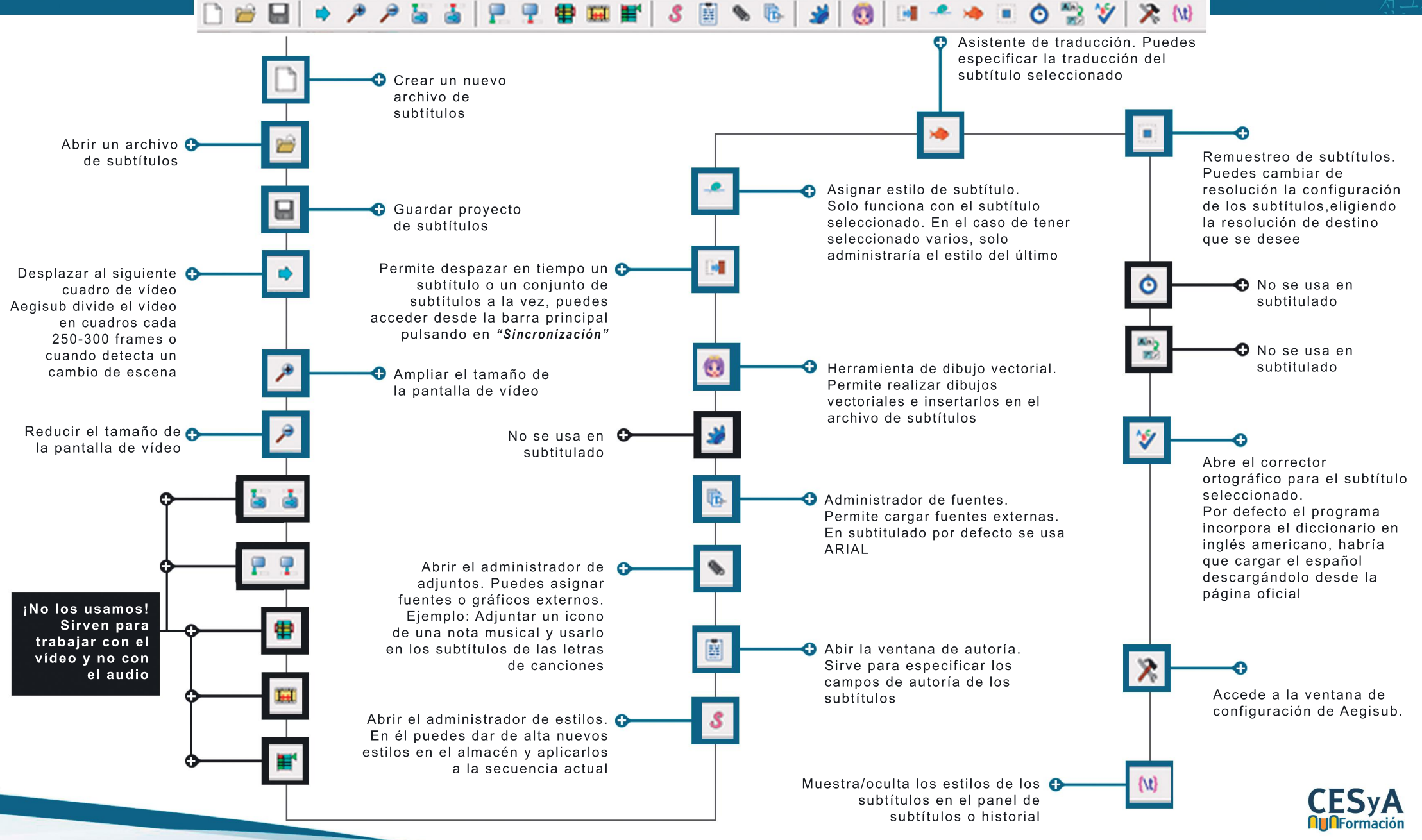

## EL ENTORNO DE TRABAJO DE AEGISUB: GUÍA DE ICONOGRAFÍA BARRA DE OPCIONES DEL ESPECTRO DE AUDIO

Esta barra de opciones se utiliza sobre el subtítulo seleccionado en el historial o panel de subtítulos y los cambios se aplican sólo sobre el seleccionado. En el espectro se puede ver el intervalo de tiempo del subtítulo encerrado entre la línea roja y la azul, la gris se corresponde con el final del subtítulo anterior.

ACCESSIBBILTÀ diakses ACCESIBILIDAD

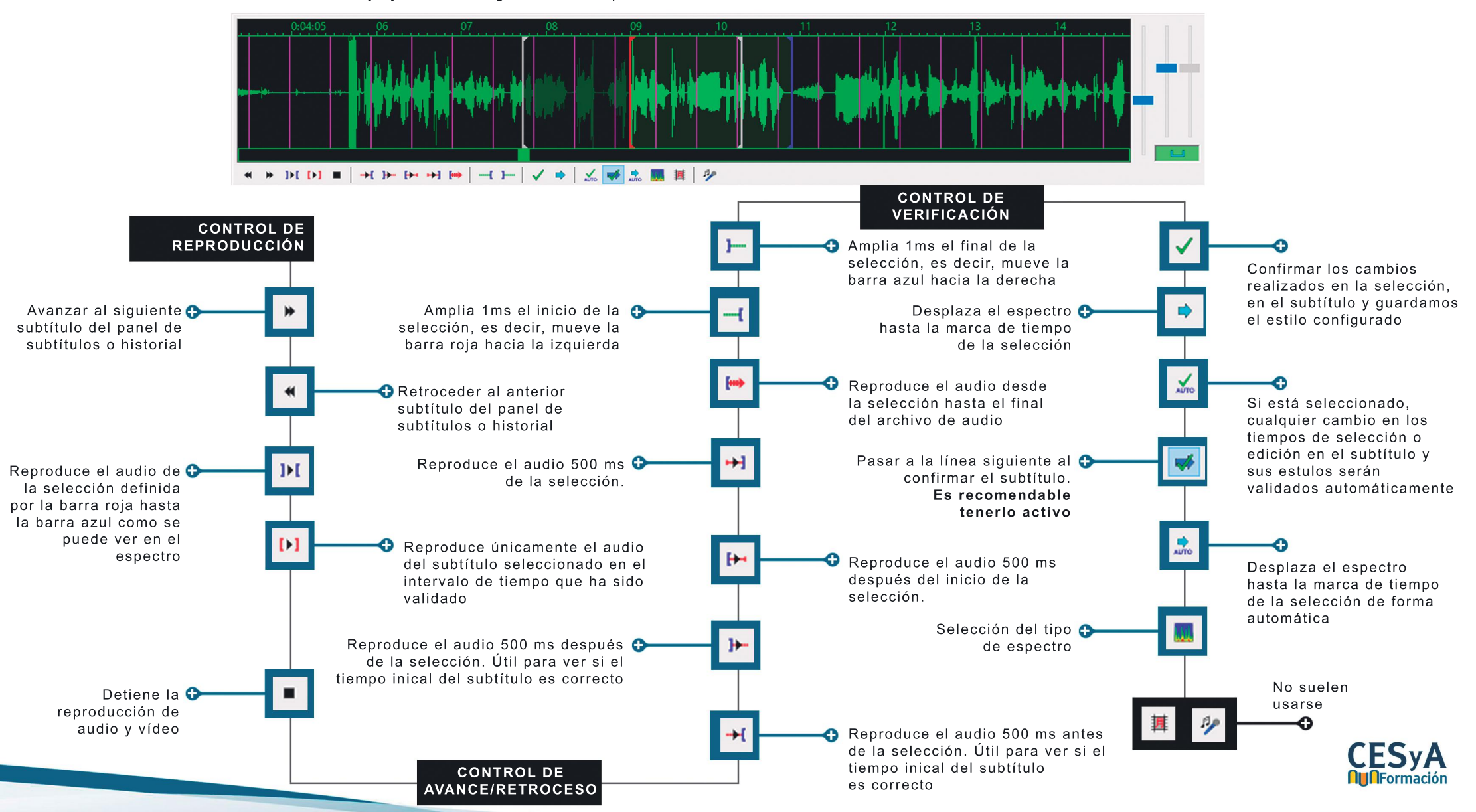

## EL ENTORNO DE TRABAJO DE AEGISUB: GUÍA DE ICONOGRAFÍA Barra de edición de subtítulos ACC

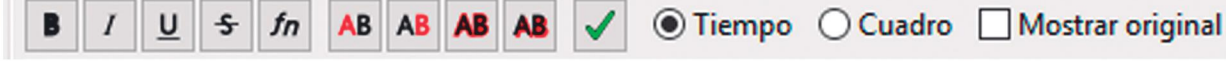

Esta barra de edición se utiliza sobre el subtítulo seleccionado en el historial o panel de subtítulos y los estilos del texto se aplican una vez seleccionado el texto del subtítulo o fragmento dentro del mismo que deseamos configurar.

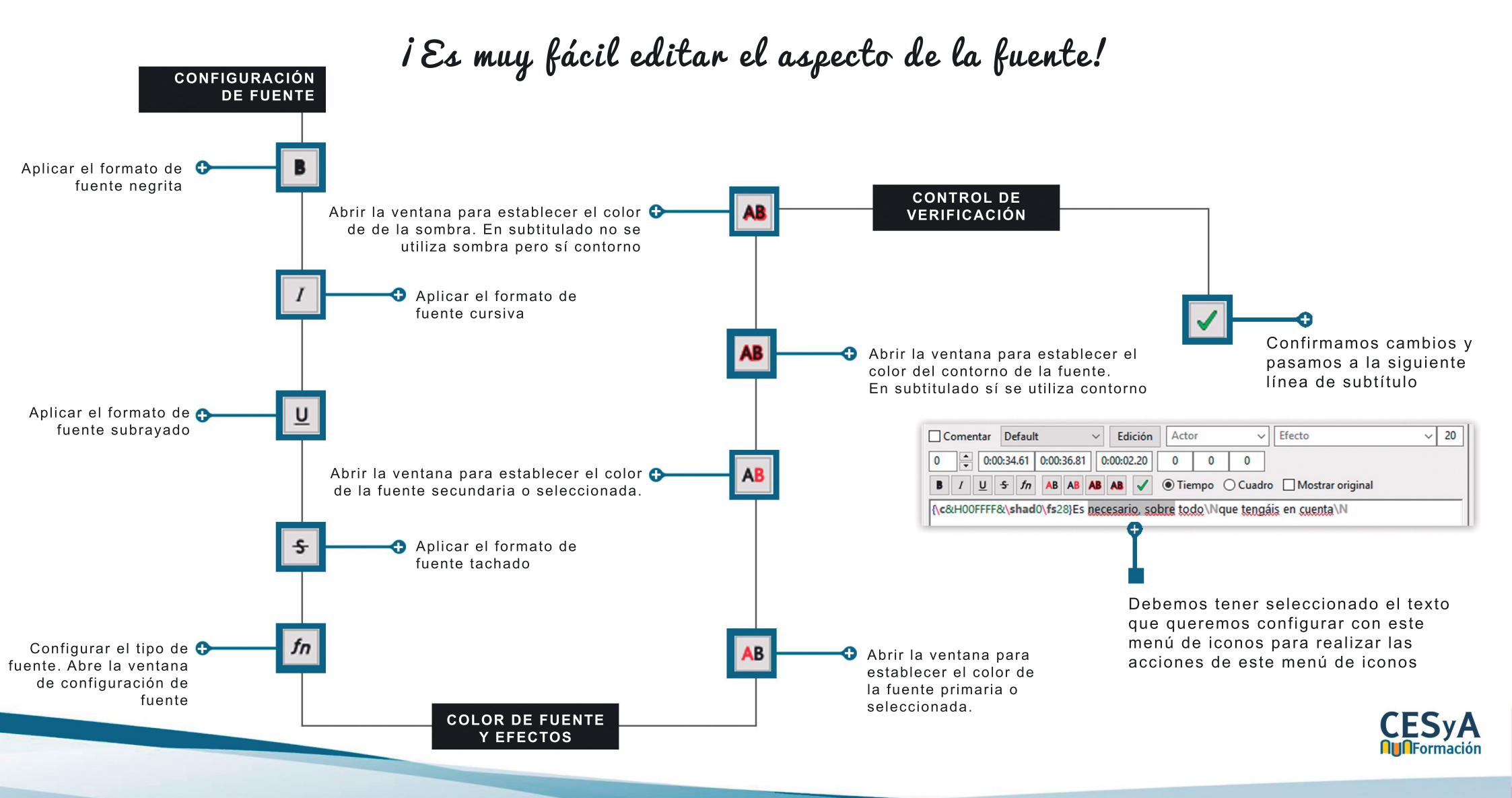

## EL ENTORNO DE TRABAJO DE AEGISUB GUÍA DE ICONOGRAFÍA

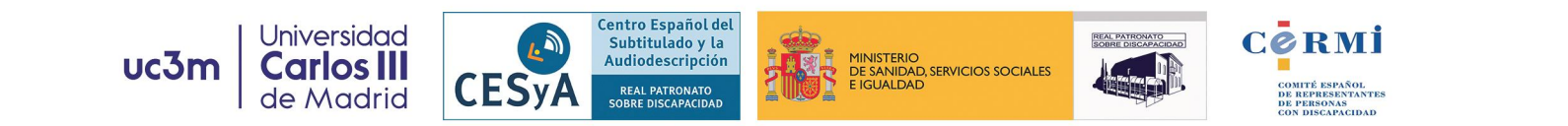

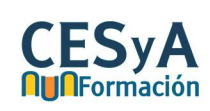